# คู่มือการอัพโหลครูป (อู่ในเครือ)

- 1. ดับเบิ้ลคลิก Internet Explorer Browser
- 2. เข้าเว็บไซต์อู่ในเครือของสินมั่นคง ตามถิ้งค์ <u>http://inet1.smk.co.th/garage/</u>
- 3. จะปรากฏหน้าจอเว็บ Login อู่ ในระบบใหม่ ให้ทำการใส่ User ID และ Password ใหม่

| บริษัท สินมั่นคงประกันภัย จำกัด (มหาชน)<br>313 ถนนศรีนครินทร์ หัวหมาก บางกะปี กรุงเทพฯ โทร 0-2378-7000 |                                                                                                    |  |  |  |  |  |  |  |
|----------------------------------------------------------------------------------------------------|----------------------------------------------------------------------------------------------------|--|--|--|--|--|--|--|
| ข่าวจาก SMK                                                                                            |                                                                                                    |  |  |  |  |  |  |  |
|                                                                                                    | Sign In USER :                                                                                                    |  |  |  |  |  |  |  |
| คลังความรู้                                                                                            | User ID : GA1-ม50<br>Password : พิมพ์ User ID และ Password                                                                                                    |  |  |  |  |  |  |  |
|                                                                                                    | (2) ด้านนะนา • วิธีป้อน User ID : ให้เริ่มด้นด้วย GA1- ตามด้วยรหัสอู่ เช่นถ้ารหัสอู่ บ50 ให้ป้อน GA1-บ50 ถ้ารหัสอู่ ส99/53 ให้ป้อน GA1-ส99/53 เป็นต้น สำหรับ Password ให้ป้อนเหมือนเดิม แต่สามารถเปลี่ยนใหม่ได้ชิ่งมีผลเฉพาะ Web ใหม่นี้เท่านั้น • ผู้มีสิทธิ์ใช้งานแต่ละคนจะได้รับ Login และ Password สำหรับใช้งานเป็นของตนเองไม่ข้ากับของคนอื่น ผู้ใช้ไม่ควรบอกรหัสผ่านให้ คน อื่นรู้เหราะระบบจะเก็บประวัติการบันทึก การแก้ใข การถนข้อมูล และการสังสัมห์รายงานข้อมูลตามารหัสผ่านไว้เราะบบ เพื่อไว้ตรวจสอบ ใน ภายหลัง ตั้งนั้นต่องป้องกันไม่ให้คนอื่นประหลักกรบันทึก การแก้ใข การถองขอมูล และการสังสัมห์รายงานข้อมูลตามารหัสผ่านไว้แระบบ เพื่อไว้ตรวจสอบ ใน ภายหลัง ตั้งนั้นต่องป้องกันไม่ให้คนอื่นประหลักที่ใหม่จะที่ให้งานอินเราะหนียนจะหัสผ่านใหม่จะมีสียนที่เห็มต่องสังค์ จำกเข้าระบบตั้งยรหัสผ่านข้องเราแล้วให้คลิกที่คำว่า "Password" แล้วป้อนรหัสผ่านปัจจุบันและรหัสผ่านใหม่ตามที่ต้องการ |  |  |  |  |  |  |  |

4. ระบบจะปรากฏ เมนูเว็บอู่

#### <u>วิธีการ โหลดรูปและเอกสาร</u>

1. คลิกเมนู ข้อ 1.1.1) โหลดรูปและเอกสารให้ SMK

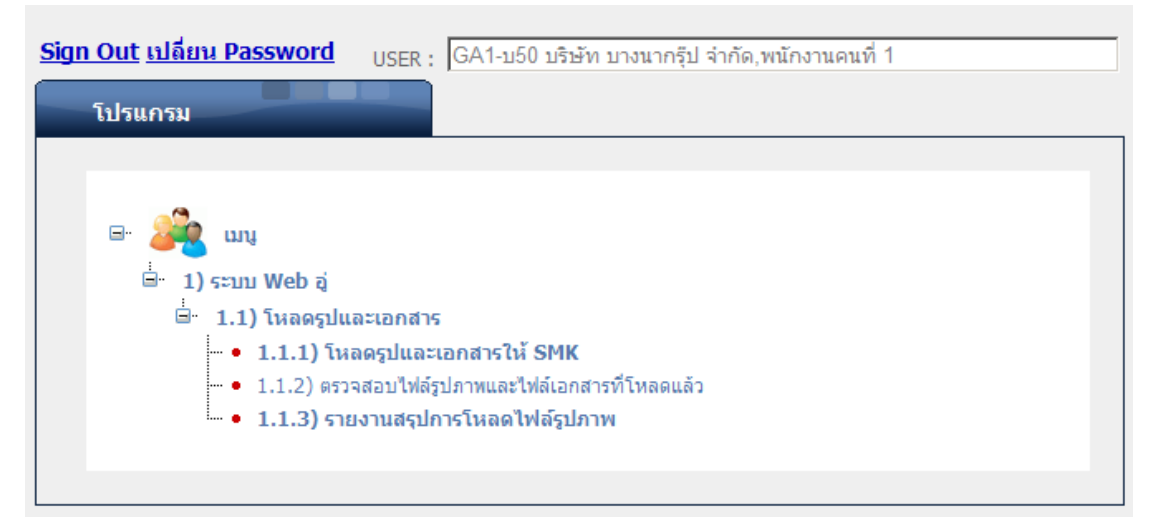

จะปรากฏหน้าจอโหลดรูปอู่ ซึ่งจะกำหนดให้โหลดรูปได้กรั้งละไม่เกิน 10 รูปเท่านั้น
 ให้พิมพ์ข้อมูล ตามขั้นตอนต่อไปนี้

2.1 พิมพ์ **เลขเคลม** ที่ต้องการอัพโหลด

2.2 เลือกประเภทรถ ว่าเป็นรถประกัน หรือ รถคู่กรณี

2.3 คลิกปุ่ม ค้นหา จะแสดงข้อมูลกรมธรรม์ของเลขเคลม

2.4 ชนิครูปที่สามารถใช้ได้ JPG, JPEG, GIP, BMP และขนาครูปไม่ควรต่ำกว่า 70 KB

สูงสุดไม่เกิน 150 KB

2.5 เลือกประเภทรูป ว่าเป็น รูปก่อนซ่อม, รูประหว่างซ่อม, รูปหลังซ่อม

2.6 Browse เพื่อก้นหารูปที่ต้องการอัพโหลด ดูตัวอย่างการก้นหางากรูปด้านล่าง

2.7 เมื่อเลือกรูปที่ต้องการเสร็จแล้วให้กดปุ่ม บันทึกรูปภาพ

| 2.5                                            | 2.1                      |                         | 2                           | 2.3                              |
|------------------------------------------------|--------------------------|-------------------------|-----------------------------|----------------------------------|
| บริษัท สินมั่นคงประกันภัย จำกัด (มหาชน)        |                          |                         |                             |                                  |
| เมนูหลัก >> เว็บอู่ในเครือ                     | โปรแกรม : โหลดรูปและเ    | อกสารให้ SMK            |                             | GA1-บรีD บริษัท บางนากรู้ป จำกัด |
| รงสุร 1150 เลขเคลน 14                          | 4010269851               | 154.920 - 11 - 581/5    | ระกัน                       | ค้นหา เคลียร์ข้อมล               |
| 7/100 .]                                       | ส่วนข้อมอร               |                         |                             |                                  |
| 810M6508181                                    | Tornother                | en Malanaria esta 70 KD |                             |                                  |
| มาตรฐานรูม. ชนตรูบทสามารถเชาเด JP<br>ปอะเวณชุม | G, JPEG, GIF, BMP, 20076 | เร็บไม่ควรตากว่า 70 KB  | , ขนาดรูบสูงสุดามเกม ISO Ki | 2.6                              |
| บระมาทรูบ :  (A1) รูปกอนชอม                    | 🗾 สามารถบันทึกได้ครังล   | ะ 10 ไฟล์               |                             |                                  |
| รูปท 1 :                                       |                          |                         | Browse                      |                                  |
| รุบท 2 :                                       |                          |                         | Browse                      |                                  |
| รุบท 3 :                                       |                          |                         | Browse                      |                                  |
| รูบท 4 :                                       |                          |                         | Browse                      |                                  |
| รักษ 2 :                                       |                          |                         | Browse                      |                                  |
| 3100 C                                         |                          |                         | Browse                      |                                  |
| 30M / :                                        |                          |                         | Browse                      |                                  |
| 30N 0 :                                        |                          |                         | Browse                      |                                  |
| 301/9 ;                                        | 2.7                      |                         | Browse                      |                                  |
| รับที่ 10 :                                    |                          |                         | Drowse                      |                                  |
|                                                |                          |                         |                             |                                  |
|                                                |                          |                         |                             |                                  |
| 129916231 · 14010200251                        | 010206228                | สื่อผู้เอาประกับ        | ดอเส้นแห องวิจหเต็ม         |                                  |
| พะเมียน (2036 อน ยี่มั่ง (10                   | SU7U                     | ใบรดัพท์ ป/ค :          | พุณขอยะ การสะเดม            |                                  |
| เลขตัวกัง MD1TED64H4T122120 เลขแครื่อง 4       | 101874191                | รหัสร่า                 |                             |                                  |
| น้าหนักรถ : 0 ซีซี : 0                         | 2004                     | ร่าเร                   |                             |                                  |
| สถานะเคลม :                                    | 2004                     | พนักงานเคลม :           | มายอริมทร์ ชนแดล้ว          |                                  |
|                                                |                          |                         | TRUPASKAS DIMANAS           |                                  |
|                                                |                          |                         |                             |                                  |
|                                                |                          |                         |                             | -                                |

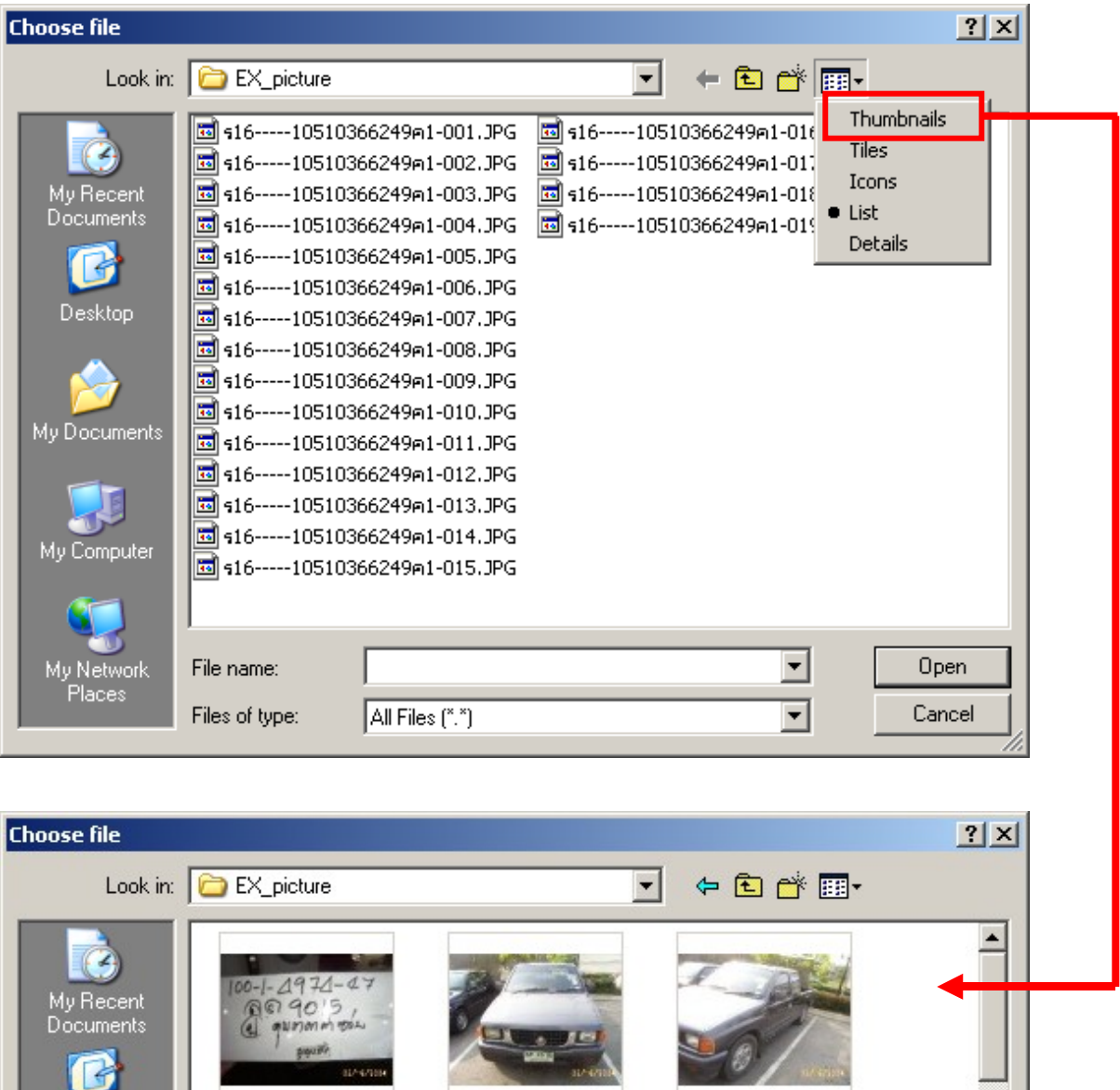

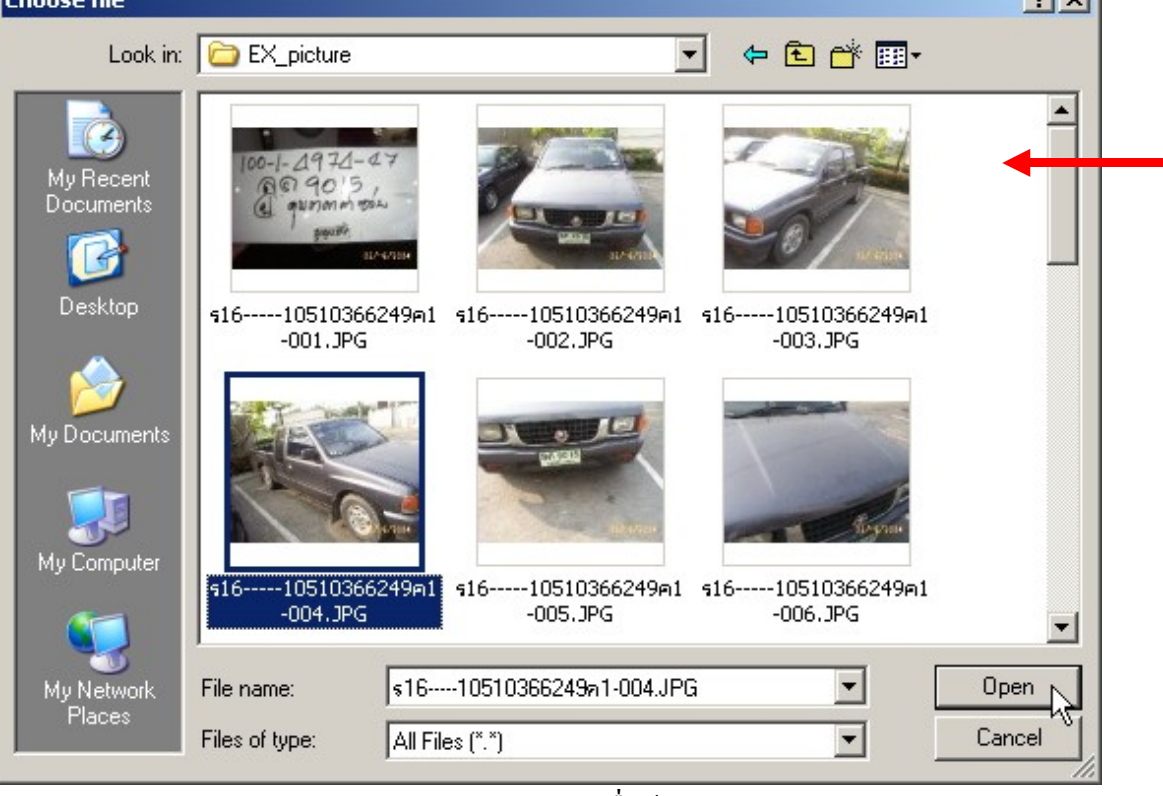

รูปแสดงการ Browse เพื่อค้นหารูป

## <u>วิธีตรวจสอบการ โหลดรูปและเอกสาร</u>

#### 1. คลิกเมนู ข้อ 1.1.2) ตรวจสอบไฟล์รูปภาพและไฟล์เอกสารที่โหลดแล้ว

| <u>Sign Out</u> <u> </u> | า <u>น Password</u> USER : GA1-บ50 บริษัท บางนากรุ๊ป จำกัด,พนักงานคนที่ 1                                                                                                    |
|--------------------------|----------------------------------------------------------------------------------------------------|
| โปรแกรม                  |                                                                                                    |
|                          |                                                                                                    |
|                          | เมนู<br>) ระบบ Web อู่<br>1.1) โหลดรูปและเอกสาร<br>• 1.1.1) โหลดรูปและเอกสารให้ SMK<br>• 1.1.2) ตรวจสอบไฟล์รูปภาพและไฟล์เอกสารที่โหลดแล้ว<br>• 1.1.3) รายงานสรูปการโหลดไฟล์รูปภาพ |
|                          |                                                                                                    |

2. จะปรากฏหน้าจอตรวจสอบไฟล์รูปภาพและไฟล์เอกสารที่โหลดแล้ว

2.1 พิมพ์ เดขเคลม ที่ต้องการตรวจสอบ

2.2 เลือกประเภทรูป ว่าเป็น รูปก่อนซ่อม, รูประหว่างซ่อม, รูปหลังซ่อม

2.3 คลิกปุ่ม ค้นหา จะแสดงสรุปรายการประเภทรูปภาพที่โหลดแล้ว และ แสดงภาพที่
 อัพโหลดแล้ว ดังรูป

| 2.1 2.2<br>บริษัท สินมีนคงประกันภัย จำกัด (มหาชน)<br>มนูเม็ก >> ถัน( >> อินโหม                                                                                                    | 2.3<br>USER เอล-เมย แก้ต แก่ตามแก่ 1<br>ตรวจสอบไฟล์รูษภาพและไฟล์เอกสา ที่ในลดแล้ว                                                      |
|----------------------------------------------------------------------------------------------------|----------------------------------------------------------------------------------------------------|
| รทัสอู้ (1050 เลขเคลม (14010269851 ประเภท (11 - รถประกัน                                                                                                    | <ul> <li>ประเภทรูป : (A2) รูประหว่างช่อม</li> <li>ช่อนชื่อมูล ะก</li> <li>ดันทา</li> <li>เคลียรชื่อมูล</li> </ul>                      |
| เลขเคลม   14010269851  ป กรมธรรม์ :  5010206228 ซึ่ง<br>พะเบียน :  ณ-9286 กท ซึ่งที่ :  ISUZU<br>เลขสิวอัง :  MP1TFR54H4T133130 ซิงัช :  4JA1BZ4181<br>น้ำหนักระ  0 ซิชิ :  0   2004<br>สถานะเคลม : | ยู่ข้าประกับ : ดุณชัยยะ กาวีละเด็ม<br>เทรสัทท์ ปล :<br>รหัสรุ่ม : JP-IS018<br>รุ่น : SPACECAB SLX<br>นักงานเดลม : นายจรินทร์ รุ่มแคล้ว |
| คลิกเพื่อเลื่อนดูหน้าถัดไป หรือข้อนกลับ                                                                                                    | กลิกเพื่อขยายดูภาพขนาดใหญ่                                                                                                    |
| 1 (A2) รูประหว่างช่อม<br>2 (A3) รูปช่อมเตร็จ                                                                                                    | 28/07/2006<br>28/07/2007                                                                                                    |
|                                                                                                    | Page: 1 / 5                                                                                                    |

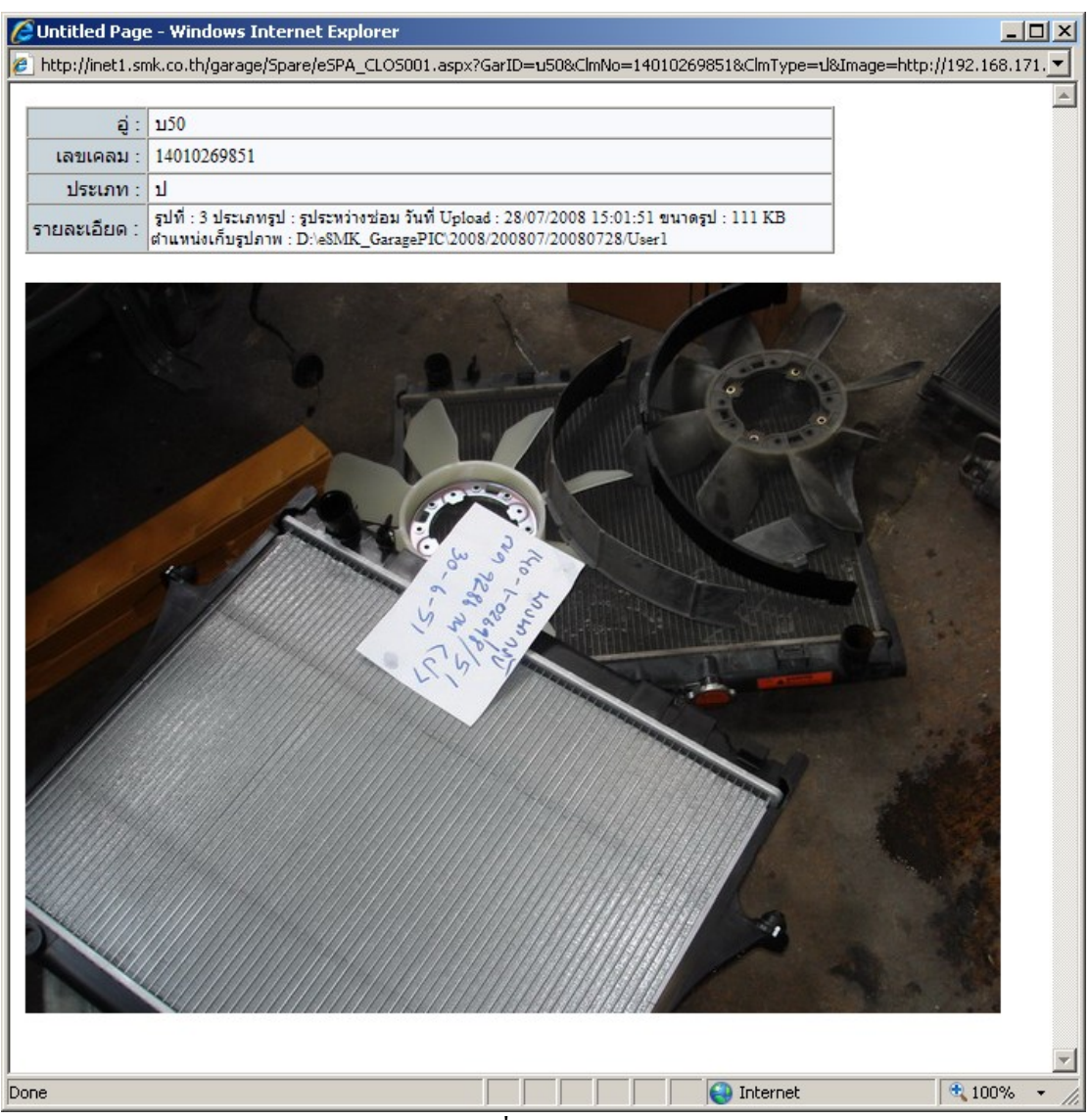

รูปแสดง รูปภาพขนาดใหญ่ของรูปที่อัพโหลด และแสดงรายละเอียดของรูปภาพ

### รายงานสรุปการ โหลดรูปอู่ในเครือ

#### 1. คลิกเมนู ข้อ 1.1.3) รายงานสรุปการโหลดไฟล์รูป

| <u>Sign Out เปลี่ยน Password</u> | USER : GA1-บ50 บริษัท บางนากรุ๊ป จำกัด,พนักงานคนที่ 1 |  |
|----------------------------------|-------------------------------------------------------|--|
| โปรแกรม                          |                                                       |  |
|                                  |                                                       |  |
| =- 🎉 uu                          |                                                       |  |
| ⊟∙ 1) ระบบ Web ອູ່               |                                                       |  |
| ษ 1.1) ใหลดรูเ<br>• 1.1.1) โ     | ปและเอกสาร<br>โหลดรปและเอกสารให้ SMK                  |  |
| • 1.1.2) ด                       | งรวจสอบไฟล์รูปภาพและไฟล์เอกสารที่โหลดแล้ว             |  |
| • 1.1.3) s                       | รายงานสรุปการโหลดไฟล์รูปภาพ                           |  |
|                                  |                                                       |  |

2. จะปรากฏหน้าจอตรวจสอบไฟล์รูปภาพและไฟล์เอกสารที่โหลดแล้ว ดังรูป

| วันที่อู่อัพโหลดไฟล์รูปภาพ เริ่มวันที่: 01/07/2008 🔠<br>ถึงวันที่ 01/08/2008 🛅 |
|--------------------------------------------------------------------------------|
| รายงาน เคลียร์วันที่                                                           |

เลือกช่วงวันที่ ตรวจสอบเพื่อออกรายงาน แล้วคลิกปุ่ม รายงาน จะแสดงรายงาน ดังรูป

| 🗗 🍊 🏪 🕴                   | - <b>→ →</b>                  | 1/2         | <b>D</b>                                            | Main Report 💌 🐧                                                             | <b>M</b> 100% 💌                | Business Obje     |
|---------------------------|-------------------------------|-------------|-----------------------------------------------------|-----------------------------------------------------------------------------|--------------------------------|-------------------|
| and the second            |                               | บริเ<br>ดั้ | ษัท สินมั่นดงปร<br>รายงานการส<br>งแต่วันที่ 04/08/2 | ระกันภัย จำกัด (มหาชน)<br>อัพโหลดรูปอู่ในเครือ<br>2008 ถึงวันที่ 07/08/2008 | หน้า<br>วันที่พิมพ์ : 8/7/2008 | 1   2<br>11:56:17 |
| ขอยู่.บรษทบาง<br>ลำดับที่ | านากรุบ จากต (บอง)<br>ประเภทร | ป           |                                                     | วันที่อัพโหลด                                                               |                                |                   |
| เลขเคลม : 10210           | 1545051 1                     | —<br>/ค:ค1  | ทะเบียนรถ                                           | บต-4491                                                                     | ยี่ท้อรถ : TOYOTA              |                   |
| 1                         | (A2) รูประหว่าง               | ช่อม        |                                                     | 07/08/2008                                                                  |                                |                   |
| 2                         | (A3) รูปช่อมเสรี              | ร้า         |                                                     | 07/08/2008                                                                  |                                |                   |
| เลขเคลม : 11010           | 350151 ป                      | /ค:ค1       | ทะเบียนรถ                                           | บท-8730                                                                     | ยี่ห้อรถ:TOYOTA                |                   |
| 1                         | (A1) รูปก่อนช่อ               | ม           |                                                     | 06/08/2008                                                                  |                                |                   |
| 2                         | (A2) รูประหว่าง               | ช่อม        |                                                     | 06/08/2008                                                                  |                                |                   |
| 3                         | (A3) รูปช่อมเสรี              | ร้า         |                                                     | 06/08/2008                                                                  |                                |                   |
| เลขเคลม : 14010           | 1016051 ป                     | /ด:ป        | ทะเบียนรถ                                           | ศฐ-5250 กท                                                                  | ยี่ห้อรถ:MAZDA                 |                   |
| 1                         | (A2) รูประหว่าง               | ช่อม        |                                                     | 06/08/2008                                                                  |                                |                   |
| 2                         | (A3) รูปช่อมเสรี              | ร้า         |                                                     | 06/08/2008                                                                  |                                |                   |

4. การใช้โปรแกรมรายงานโดยละเอียดมี ดังนี้

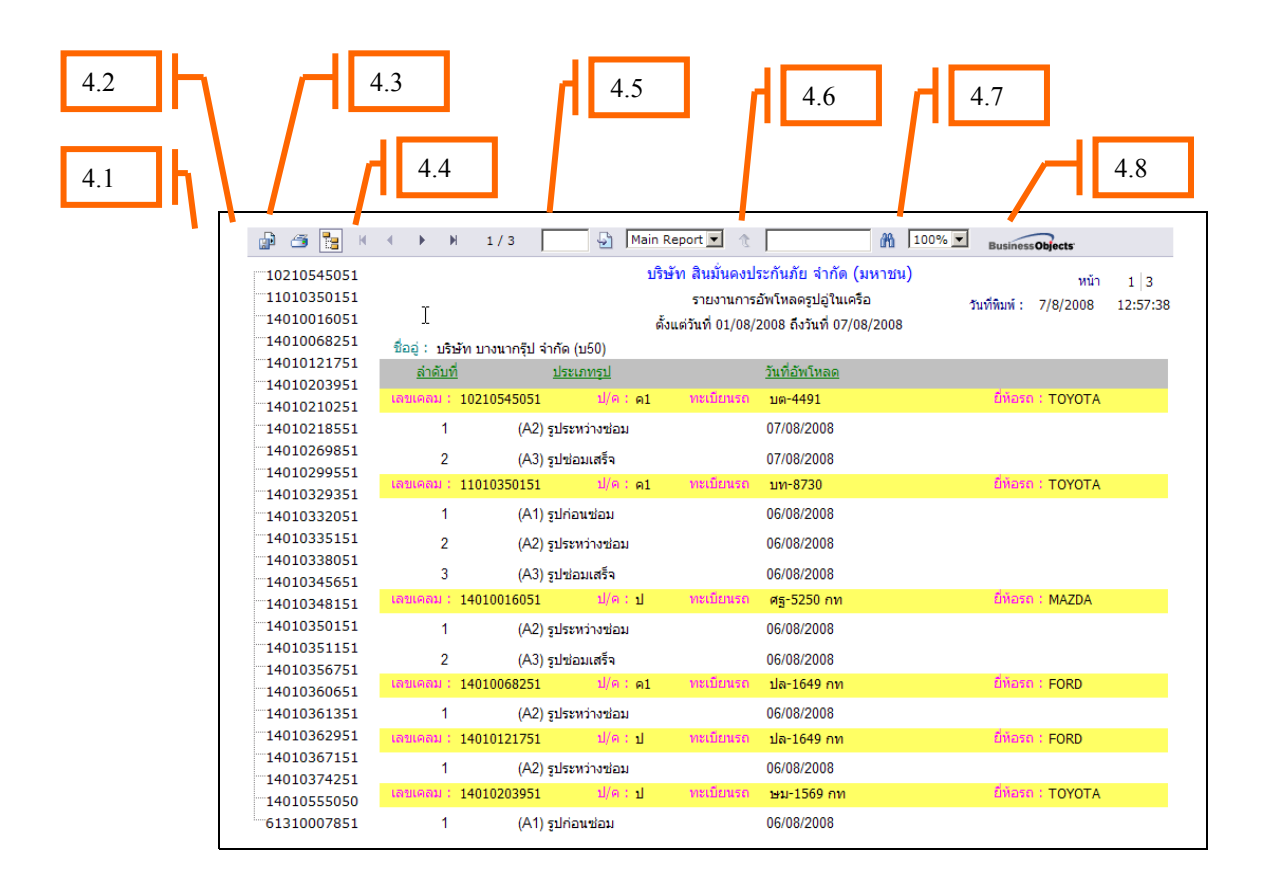

4.1 การ Export รูปเพื่อแปลงไฟล์เอกสารเป็น เพื่อบันทึกไฟล์เก็บไว้ตามประเภทเอกสาร คังรูป

| Export the Report - Windows Internet Explorer     Implication     Internet Explorer     Implication                                                                                                    |     |
|----------------------------------------------------------------------------------------------------|-----|
| Export Options<br>Please select an Export format from the list.<br>MS Word<br>Enter the page range the<br>Formats:<br>Crystal Reports (RPT)<br>All<br>Pages<br>MS Excel 97-2000<br>MS Excel 97-2000 (Data Only)<br>From: 1 To: Rich Text Format<br>OK | I   |
| Done                                                                                                    | . / |

4.2 การพิมพ์รายงานออกเครื่องพิมพ์เอกสาร(printer) ดังรูป

| 🖉 Print the Report - Windows Internet Explorer                                                              |
|----------------------------------------------------------------------------------------------------|
| http://inet1.smk.co.th/aspnet_client/System_Web/2_0_50727/CrystalReportWebFormViewer3/html/crystalexportdia |
|                                                                                                    |
|                                                                                                    |
| Print Options                                                                                               |
| Enter the page range that you want to Print.                                                                |
| © All                                                                                                    |
| O Pages                                                                                                    |
| From: 1 To: 1                                                                                               |
| To Print:                                                                                                   |
| 1. In the next dialog that appears, select the "Open this file" option and click the OK button.             |
| 2. Click the printer icon on the Acrobat Reader Menu rather than the print button on your internet browser. |
| ок                                                                                                    |
| Done                                                                                                    |

4.3 การดูรายงานเป็น Sub tree ที่ทำให้เราเห็น index ตามเลขเคลม และสามารถ ดับเบิ้ลคลิกเพื่อดู เฉพาะเลขเคลมนั้นๆได้

| 🕼 🍊 🚼 К     | <b>€ ► </b>        | 1/3                | Main F    | leport 💌 🐧            | âñ                        | 100% Business Objects          |
|-------------|--------------------|--------------------|-----------|-----------------------|---------------------------|--------------------------------|
| 10210545051 |                    |                    | บริบ      | <b>รัท สินมั่นคงป</b> | ระกันภัย จำกัด (มหาชน)    | ) หน้า 1/3                     |
| 11010350151 |                    |                    |           | รายงานการเ            | อัพโหลดรูปอู่ในเครือ      | รับที่พืชนท์ 7/8/2008 12·57·38 |
| 14010016051 | I                  |                    | ตั้ง      | แต่วันที่ 01/08/:     | 2008 ถึงวันที่ 07/08/2008 | 1210/100 1210/100              |
| 14010068251 | ชื่ออ่: บริษัท     | บางนากรีป จำกัด (บ | (50)      |                       |                           |                                |
| 14010121751 | ล่าดับที่          | ประเภ              | ทรป       |                       | วันที่อัพโหลด             |                                |
| 14010203951 | ເລາແດລນ : 10       | 210545051          | 1/@:o1    | ทะเบียนรถ             | 10-4401                   | ขึ้งอรก : TOYOTA               |
| 14010210251 |                    | 210343031          | LANGE MIL | THEFT                 | 101 101                   | SIBAL TOTOLA                   |
| 14010218551 | 1                  | (A2) รูประห        | ว่างช่อม  |                       | 07/08/2008                |                                |
| 14010269851 | 2                  | (A3) รูปช่อม       | มเสร็จ    |                       | 07/08/2008                |                                |
| 14010299551 | เลขเคลม : 11       | 010350151          | ป/ด:ค1    | ทะเบียนรถ             | บท-8730                   | ยี่ห้อรถ:TOYOTA                |
| 14010329351 | 1                  | (A1) รปก่อง        | เช่อม     |                       | 06/08/2008                |                                |
| 14010332031 |                    | (***)              |           |                       | 00/00/2000                |                                |
| 14010338051 | 2                  | (A2) รูประห        | วางชอม    |                       | 06/08/2008                |                                |
| 14010345651 | 3                  | (A3) รูปช่อม       | มเสร็จ    |                       | 06/08/2008                |                                |
| 14010348151 | เลขเคลม : 14       | 010016051          | ป/ด:ป     | ทะเบียนรถ             | ศฐ-5250 กท                | ยี่ห้อรถ:MAZDA                 |
| 14010350151 | 1                  | (A2) รูประห        | ว่างช่อม  |                       | 06/08/2008                |                                |
| 14010351151 | 2                  | (A3) subicu        | แสร็จ     |                       | 06/08/2008                |                                |
| 14010356751 | 14<br>14           | (~3) 30 000        | 1/0:01    | ทะเบียนรถ             | vla-1649 ov               | นี่พ้อรถ : EORD                |
| 14010360651 | ter Devices 1 - 14 | 01000231           | D/M · MI  | PROCEEDENANCE         | DN-1049 HVI               | DIDAT PORD                     |
| 14010361351 | 1                  | (A2) รูประห        | ว่างช่อม  |                       | 06/08/2008                |                                |
| 14010362951 | เลขเคลม : 14       | 010121751          | ป/ด:ป     | ทะเบียนรถ             | ปล-1649 กท                | ยี่ท้อรถ:FORD                  |
| 14010367151 | 1                  | (A2) รูประห        | ว่างช่อม  |                       | 06/08/2008                |                                |
| 140103/4251 | เลขเคลม : 14       | 010203951          | ป/ด:ป     | ทะเบียนรถ             | ษม-1569 กท                | ยี่ห้อรถ:TOYOTA                |
| 61310007851 | 1                  | (A1) รูปก่อา       | เช่อม     |                       | 06/08/2008                |                                |

4.4 การเลื่อน Page ของแต่ละหน้าได้โดยความหมายของแต่ละปุ่ม มีดังนี้

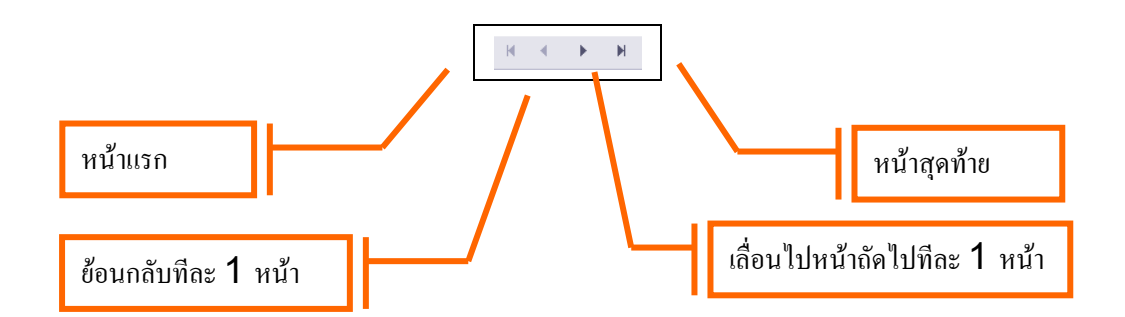

#### 4.5 การเลือกดูโดยกำหนด หมายเลข Page ที่เราต้องการดู

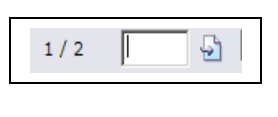

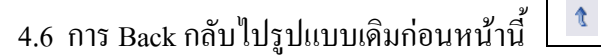

4.7 การ**กันหาข้อกวาม**ที่เราต้องการ โดยใส่รายละเอียคลงบน Text box แล้วกดปุ่ม Enter บน กีย์บอร์ด หรือ กดปุ่ม ดังรูป

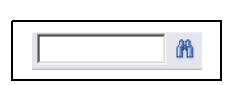

4.8 การ Zoom ดูตัวรายงาน

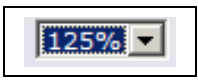

#### <u>วิธีการลบรูป</u>

| รหัสอู่ : ช08 | เลขเคลม : 30010323952 | ประเภท ป/ค   | ป - รถประกัน 💌                                      | <mark>ประเภทรูป :</mark> (A1) รูปก่อนช่อม | • |
|---------------|-----------------------|--------------|-----------------------------------------------------|-------------------------------------------|---|
|               | ค้นหา                 | Clear หน้าจอ | <u>ช่อนข้อมูลรถ</u> ช่อนประวัติการอัพโหลด <u>รป</u> |                                           |   |

#### ดำแนะนำ

- ระบบจะคัดเลือกไฟล์รูปภาพที่อัพโหลดเฉพาะของวันนี้ออกมาให้เลือกลบเท่านั้น
- ้อู้ในเครือ ถ้าต้องการ<mark>ลบไฟล์รูปภาพที่อัพโหลดผ่านมาแล้วเกิน 1 วันให้ติดต่อคุณ กุลพรรณ ฝ่ายสินไหมรถยนต์กลาง เบอร์ต่อ 707(</mark>
- เมื่อต้องการลบรูป ให้คลิกที่ 🧭 เพื่อเปลี่ยนเป็น 😣 (คลิกซ้ำอีกครั้งคือการยกเลิก)
   หลังเปลี่ยนสถานะรูปเสร็จแล้วสามารถออกจากหน้าจอนี้ได้

ระบบจะลบไฟล์รูปภาพบนเครื่อง Server เฉพาะรูปที่เปลี่ยนสถานะเป็น 🥸 เท่านั้น โดยจะตั้งเวลาลบทุกสองชั่วโมง เวลาลบรูปจริงคือเวลา 9.00,11.00,13.00,15.00,17.00,19.00,21.00,23.00

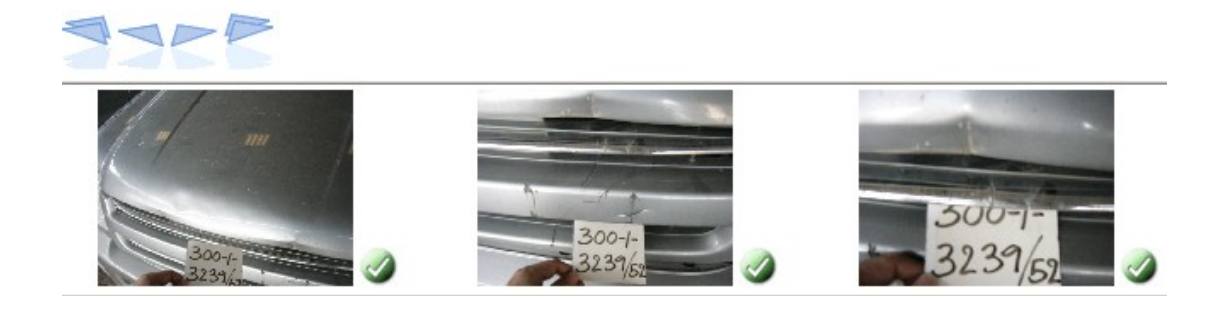

เมื่อต้องการลบรูป ให้คลิกที่ 🧭 เพื่อเปลี่ยนเป็น 🥸 (คลิกซ้ำอีกครั้งคือการยกเลิก)

| ข่อมูลกรมธรรม์ |                         |                   |                  |                          |   |                                     |                   |                    |
|----------------|-------------------------|-------------------|------------------|--------------------------|---|-------------------------------------|-------------------|--------------------|
| 2              | กรมธรรม์ :              | 52-1-5-021828     | ประเภทรถ :       | รถกระบะ                  | Ρ | ชื่อผู้เอา                          | ประกัน : คุณ ศิริ | ชัย เกตุสุวรรณโชติ |
|                | ทะเบียน :               | ณน-3132 กท        | ยี่ห้อ :         | ยี่ห้อ : ISUZU           |   | ชื่อผู้ขับขี่ : โฉมชื่น             |                   |                    |
| <u> </u>       | ເລນຫັວຄັง :             | MP1TFR54H4T178998 | รหัสรุ่นรถ :     | JP-IS030                 |   | โท                                  | เรศัพท์ :         |                    |
| ISUZU          | เลขเครื่อง : 4JA1CJ2476 |                   | รุ่นรถ :         | รุ่นรถ : D-MAX           |   | (000885) นางสาว เบญจวรรณ<br>เบญจมาศ |                   |                    |
|                | น้ำหนักรถ :             |                   | ปีรุ่น :         | ปีรุ่น: 2004 ซีซี: 0     |   | สถานะเคลม :                         |                   |                    |
|                |                         |                   |                  | สรุปประวัติการอัพโหลดรูป |   |                                     |                   |                    |
|                |                         | สำดับ             | ประเภทรูปภาพ     | วันที่อัพโหลดรูป         |   | จำนวนรูปภาพ                         | รวมรูป            |                    |
|                |                         | 1                 | (A1) รูปก่อนซ่อม | 24/11/2009               |   | 5                                   |                   |                    |
|                |                         | 2                 | (A1) รูปก่อนซ่อม | 25/11/2009               |   | 36                                  | 41                |                    |

หมายเหตุ: หลังจากลบรูปแล้วสามารถทำการอัพโหลครูปในข้อ 1 ใด้เลย